### Vejledning til anmodning om udbetaling af tilskud til leder- og instruktøruddannelse og materialetilskud

#### 1. Log ind på <u>www.conventus.dk</u>

2. Klik på "Arkiv".

| 🖬 KALENDER | 🛱 BOOKING | 🗁 ARKIV | ADRESSEBOG | 🟛 FINANS | • ADMINISTRATION |
|------------|-----------|---------|------------|----------|------------------|
|            |           |         |            |          |                  |

### 3. Klik på fanebladet "blanketter".

| DOKUMENTER | MØDER | NYHEDER | FILER | LOKALETILSKUD | BLANKETTER |  |
|------------|-------|---------|-------|---------------|------------|--|
|------------|-------|---------|-------|---------------|------------|--|

# 4. Klik på "Vælg" Anmodning om udbetaling af tilskud til leder- og instruktøruddannelse og materialetilskud.

| Vælg 2        | 023 - / | Anmodni  | ing om udbetali | ng af kursus | stilskud og ma | terialetilskud |  |
|---------------|---------|----------|-----------------|--------------|----------------|----------------|--|
| 5. Klik på "N | y″.     |          |                 |              |                |                |  |
| 🗲 Tilbage     |         | 🖍 Kladde | 🗹 🗹 Underskriv  | 🗹 🔀 Sendt    | 🗹 🖌 Afsluttet  | 🗹 🏕 Returneret |  |
| + Ny          | Id      | Sendt    | Status          | Emne         |                |                |  |

6. Udfyld felterne – Alle kurserne skal indtastes enkeltvis incl. udgift. Den samlede udgift i alt skrives i feltet "Udgift i alt til leder- og instruktøruddannelse".

#### Leder- og instruktøruddannelse

#### Oplysning om navn på hver enkelt leder- og instruktøruddannelse

Foreningen skal oplyse navnet på alle leder- og instruktøruddannelse, som der ønskes tilskud til i henhold til bevilget tilskudstilsagn for pågældende år.

Udgift i alt til leder- og instruktøruddannelse

## 7. Klik "Vælg filer" - Dokumentation i form af faktura og bankkvitteringer skal uploades her

#### Dokumentation for udgifter til leder- og instruktøruddannelse

Foreningen skal indsende dokumentation for afholdte udgifter i form af faktura og bankkvitteringer.

Vælg filer

## 8. Foreningen kan eventuelt skrive en bemærkning til folkeoplysningsteamet vedrørende leder- og instruktøruddannelse.

Bemærkninger til folkeoplysningsteamet

## 9. Udfyld felterne – Alle tilskudsberettigede materialer skal indtastes enkeltvis incl. udgift. Den samlede udgift i alt skrives i feltet "Udgift i alt til materialetilskud".

Navn på hver enkelt tilskudsberettiget materiale

Foreningen skal oplyse navnet på alle tilskudsberettigede materialer, som der ønskes tilskud til i henhold til bevilget tilskudstilsagn for pågældende år.

Udgift i alt til materialetilskud

## **10.** Klik "Vælg filer" – Dokumentation i form af faktura og bankkvitteringer skal uploades her

#### Dokumentation for udgifter til materialetilskud

Foreningen skal indsende dokumentation for afholdte udgifter i form af faktura og bankkvitteringer.

Vælg filer

### **11.** Foreningen kan eventuelt skrive en bemærkning til folkeoplysningsteamet vedrørende materialetilskud.

Bemærkninger til folkeoplysningsteamet

### 12. klik på "Underskriv"

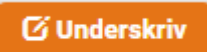

### 13. Klik på "Ja".

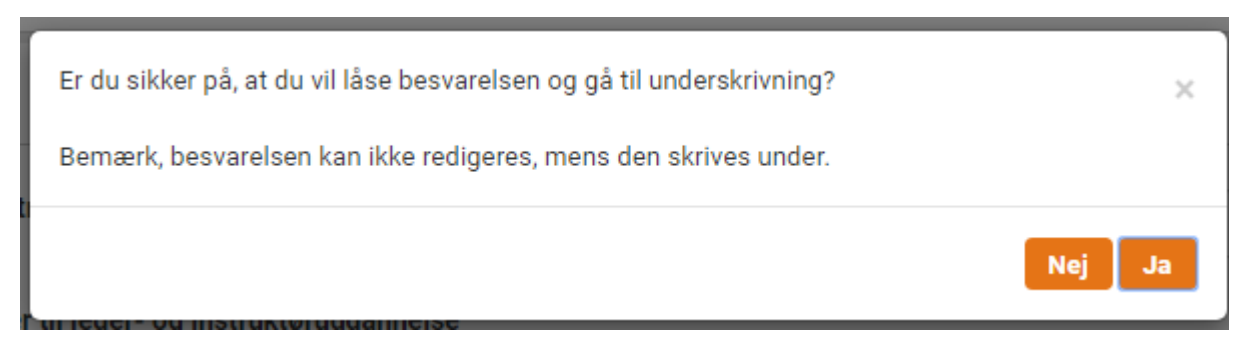

### 14. Klik på "Underskriv"

### Underskrift \* C Underskriv

### 15. Indtast din adgangskode til Conventus og klik på "Underskriv"

| Underskrift                |                                                                   |
|----------------------------|-------------------------------------------------------------------|
| Profil: Pia Ingerslev Søre | nsen , Skelbækvej 2, 6200 Aabenraa, +45 73767595, pia@aabenraa.dk |
| Adgangskode                | ර් Underskriv                                                     |

#### 16. Klik på "Send"

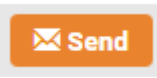

Du vil modtage en mail, når blanketten er modtaget hos Kultur & Fritid.